# Manual program DPR "SRU tax10"

## Ett program som skapar korrekta SRU-koder till 2010 års taxering

### Bakgrund

I 2008 års taxering har Skatteverket gjort en omfattande blankettöversyn. I tax 2010 är blanketterna i stora drag oförändrade men det finns små men förrädiska ändringar.

För handelsbolags blankett Ink4 fanns inte tid att göra motsvarande utbyta av den gamla blankettens räkenskapsschema, men det torde komma till tax 2010 en ändring även här.

I blankettöversynen kan man nu via datamedia till skatteverket överföra ett stort antal blanketter, i stort sett alla någorlunda frekvent använda N-, T- eller K-blanketter med filöverföring eller på diskett. Detta är en efterlängtad reform, men konsekvensen är att det krävs ett betydligt större antal s k SRU-koder. I stort sett alla enskilda rutor i alla blanketter definieras med en SRU-kodsiffra. De gamla treställiga SRU-koderna räcker från och med tax 2008 inte till. SKV måste använda fyra siffror i koden, det gäller även näringsblanketterna. SRU är förkortning av Standardiserade Räkenskapsutdrag, som har funnits sedan 1990. Egentligen borde en annan förkortning och benämning än "SRU" nu gälla, eftersom de blanketter som kan levereras på datamedia innehåller betydligt mer än enbart räkenskapsscheman till men Skatteverket har inte lyckats komma på någon riktigt bra ny förkortning utan begreppet "SRU" får tills vidare leva kvar fast med en vidare betydelse.

Den nya reformen ger inte bara fördelar, den skapar även problem.

#### Problem 1:

Skatteverket förutsätter att alla bokföringsprogram uppdateras med nya SRU-koder Vi kan nu se att detta inte kommer att ske, en hel del bokföringsprogram har avstått från att göra en uppdatering.

### Problem 2:

En förutsättning är även att alla användare köper en ny version av programmen till 2010. Vi kan konstatera, att många användare inte vill lägga pengar på detta om endast SRUkoderna är det som behöver anpassas. Många företagare kör sin bokföring i mycket gamla bokföringsprogram.

### Problem 3:

Många användare har fortfarande den gamla Bas96 – kontoplanen. De uppdaterade bokföringsprogrammen kommer med stor sannolikhet endast att stödja den nya EU-bas kontoplanen när det gäller att med automatik skapa nya SRU-koder.

### Problem 4:

Många redovisningsbyråer har klienter som själva bokför i eget program. När redovisningsbyrån får en SIE-fil från företagaren för att man ska göra deklaration, får man ofta en SIE-fil **som inte går att läsa in i deklarationsprogrammet**. Man har under deklarationsperioden extremt ont om tid och hinner inte sitta och för hand ändra alla kontons koder. Det är denna situation som det aktuella programmet ska lösa !

Lösningen av alla problemen erbjuder SRUTAX10-programmet.

Detta program gör följande:

- Läser en SIE-fil
- Skapar en ny SIE-fil i vilken SRU-koderna automatiskt är korrekta.
- Skriver ut en SRU-lista (en lista som suummerar saldona på varje SRU-kod och på
- kontonivå visar vilka konton som ingår i resp SRU-kods summa)
- Skriver ut en lista även över de konton som ska tas med i blankettsidan
- "Skattemässiga justeringar", samt skapar multipla SRU-koder för dessa konton.

-

Vad detta innebär konkret kan illustreras med ett exempel: Konto i EUbas 6072 avser ej avdragsgill representation, ett konto som nästan alltid innehåller ett saldo. Detta saldo skall, tillsammans med av andra ej avdragsgilla kostnader, fyllas i den kod som ökar skattepliktig inkomst i Ink2, Ink4 eller NE eller NEA. Med SRU tax02 kan du dels i listan se vilka justeringar som ska göras, dels kan du vid SIEimport automatiskt importera även de fält som ligger i skattemässiga justeringar. (Förutsättningen för detta är att det deklarationsprogram som används stöder sådan import).

Denna arbetsuppgift sker oavsett baskontoplan (EU-bas eller Bas 96 går lika bra) och den sker på såväl AB som HB som enskild firma. Sedan den nya SIE-filen skapats är det bara att läsa in den i deklarationsprogrammet och räkenskapsschemat skapas automatiskt, liksom även vissa fält för "skattemässiga justeringar"

#### Programstart

| <u>1 Aktiebolag</u><br><u>2 Handelsbolag</u><br><u>3 Enskild firma</u> |                                    | ☐ Skapa   | SIE-fil som innehåller äve<br>t alla konton (även de so | en transaktioner och periodsalo<br>m inte har saldon) | ion m m |
|------------------------------------------------------------------------|------------------------------------|-----------|---------------------------------------------------------|-------------------------------------------------------|---------|
| <u>2</u> Handelsbolag                                                  |                                    | 🗖 Skrivu  | t alla konton (även de so                               | m inte har saldon)                                    |         |
| <u>2</u> Handelsbolag                                                  |                                    |           |                                                         |                                                       |         |
| <u>3</u> Enskild firma                                                 |                                    |           |                                                         |                                                       |         |
|                                                                        |                                    |           |                                                         |                                                       |         |
| <u>4</u> Ideell förening                                               | stiftelse                          |           |                                                         |                                                       |         |
| <u>5</u> Registrera kor                                                | on som är ej avdragsgilla och skat | efria m m |                                                         |                                                       |         |
|                                                                        | <u>M</u> anual                     |           |                                                         |                                                       |         |

Du klickar på önskad knapp för AB, HB, firma etc. Snabbkommandona alt+1, alt+2 eller alt+3 kan även användas

OBS Programmet är inställt så att det utgår från att SIE-filen främst ska användas i deklarationsprogrammet. Därför tas vid konverteringen i defaultläge verifikationerna bort. Varför? Därför att en del deklarationsprogram tar upprörande lång tid på sig att läsa SIE-filer om verifikationsraderna finns med, dessa är som bekant betydligt mera utrymmeskrävande. De enda rader som utöver de inledande identifierande uppgifterna (namn orgnr mm) som finns med i utdatafilen är Kontotext, SRU-kod för konto, IB detta år och föreg. år för kontot samt UB samt saldo för detta o föreg. år (dvs. rader som börjar på #KONTO, #SRU, #IB, #UB eller #RES) Om du markerar krysSRUtan "Skapa SIE-fil som även innehåller transaktioner, periodsaldon mm" så kommer HELA den ursprungliga SIE-filen att tas med.

Om du klickar på ex vis Aktiebolag ser du följande:

| Konvertera                                                                                                    |                                                                                                    |                                                                                                    |                                      |      |  |
|----------------------------------------------------------------------------------------------------|----------------------------------------------------------------------------------------------------|----------------------------------------------------------------------------------------------------|--------------------------------------|------|--|
| <u></u>                                                                                                    | a SIE-fil för aktiebolag                                                                                                    | med nya SRU-koder fö                                                                                                    | or tax 2009                          |      |  |
| Kantaslanatu                                                                                                    |                                                                                                    |                                                                                                    |                                      |      |  |
| Kontoplanetyp                                                                                                    | —                                                                                                    |                                                                                                    |                                      |      |  |
| Företagsnamn                                                                                                    | _                                                                                                    |                                                                                                    |                                      |      |  |
| Org nr                                                                                                    | -                                                                                                    |                                                                                                    |                                      |      |  |
| Räkenskapsår                                                                                                    |                                                                                                    |                                                                                                    |                                      |      |  |
|                                                                                                    | _                                                                                                    |                                                                                                    |                                      | 2    |  |
|                                                                                                    |                                                                                                    |                                                                                                    |                                      | P.11 |  |
|                                                                                                    |                                                                                                    |                                                                                                    |                                      |      |  |
| Skriv ut även l                                                                                                    | conton utan saldo                                                                                                    |                                                                                                    |                                      |      |  |
| 🦵 Skriv ut även I                                                                                                    | <onton saldo<="" td="" utan=""><td></td><td></td><td></td><td></td></onton>                                                                                        |                                                                                                    |                                      |      |  |
| ☐ Skriv ut även I<br><u>S</u> kriv ut S                                                                                                    | konton utan saldo                                                                                                    |                                                                                                    |                                      |      |  |
| Skriv ut även l                                                                                                    | konton utan saldo<br>iRU-lista                                                                                                    |                                                                                                    |                                      | ÿ    |  |
| ☐ Skriv ut även I<br>Skriv ut S                                                                                                    | konton utan saldo<br>}RU-lista                                                                                                    |                                                                                                    |                                      | ÿ    |  |
| Skriv ut även l                                                                                                    | konton utan saldo<br>SRU-lista                                                                                                    |                                                                                                    |                                      | ÿ    |  |
| Skriv ut även l<br><u>S</u> kriv ut S<br>Ej avdragsgilla k                                                                                                    | konton utan saldo<br>SRU-lista<br>ostnader, skattefria intäkter m m l                                                                                              | tas med enligt följande                                                                                                   |                                      |      |  |
| Skriv ut även I<br><u>Skriv ut S</u><br>Ej avdragsgilla k<br>I EU-BAS<br>Ej avdragsgilla k                                                                                      | konton utan saldo<br>SRU-lista<br>ostnader, skattefria intäkter m m i<br>ostnader 5099 5199 6072 691                                                               | tas med enligt följande                                                                                                   | 121 8414.0                           |      |  |
| Skriv ut även I<br>Skriv ut S<br>Ei avdragsgilla k<br>I EU-BAS<br>Ei avdragsgilla k<br>Skatterina intäkte                                                                       | konton utan saldo<br>SRU-lista<br>ostnader, skattefria intäkter m m<br>ostnader 5099 5199 6072 69<br>r 3982 3983 8314 88                                           | tas med enligt följande<br>90 6992 6995 7632 8423 8424 8'<br>11 8811 0                                                    | 121 8414 0                           |      |  |
| Skriv ut även I<br>Skriv ut S<br>Skriv ut S<br>Ei avdragsgilla k<br>I EU-BAS<br>Ei avdragsgilla k<br>Skattefna intäkte<br>Konton som fn ei                                      | konton utan saldo<br>SRU-lista<br>ostnader, skattefria intäkter m m<br>ostnader 5099 5199 6072 69<br>r 3982 3983 8314 88<br>är anpassningsbara men som             | tas med enligt följande<br>90 6992 6995 7632 8423 8424 8<br>11 8811 0<br>Pensionskostnader                                | 121 8414 0<br>7410-7419              |      |  |
| ☐ Skriv ut även I<br><u>S</u> kriv ut S<br><u>S</u> kriv ut S<br><u>I</u> EU-BAS<br>Ej avdragsgilla k<br>Skattefria intäkte<br>Konton som fn ei<br>tilldelas en extra           | konton utan saldo<br>SRU-lista<br>ostnader, skattefria intäkter m m<br>ostnader 5099 5199 6072 69<br>r 3982 3983 8314 88<br>är anpassningsbara men som<br>sru-kod  | tas med enligt följande<br>90 6992 6995 7632 8423 8424 8<br>11 8811 0<br>Pensionskostnader<br>Ackumulerade överavskrivnin | 121 8414 0<br>7410-7419<br>igar 2150 |      |  |
| Skriv ut även I<br><u>S</u> kriv ut S<br><u>S</u> kriv ut S<br><u>I</u> EU-BAS<br>Ej avdragsgilla k<br>Skattefria intäkte<br>Konton som fn ei<br>tilldelas en extra<br>I BAS-96 | konton utan saldo<br>SRU-lista<br>ostnader, skattefria intäkter m m<br>ostnader 5099 5199 6072 69<br>r 3982 3983 8314 88<br>jär anpassningsbara men som<br>sru-kod | tas med enligt följande<br>90 6992 6995 7632 8423 8424 8<br>11 8811 0<br>Pensionskostnader<br>Ackumulerade överavskrivnin | 121 8414 0<br>7410-7419<br>Igar 2150 |      |  |

Om du klickar på den stora knappen "Konvertera..." öppnas en traditionell dialogruta som visar mappen \SIE i den hårddiskenhet där du installerar programmet. Nu är det bara att välja ut den SIE-fil som du vill läsa. Om SIE-filen ligger i en annan enhet (t ex på en diskett) kan du bläddra till önskad enhet. Den SIE-fil som skapas kommer dock alltid att placeras i \SIE-katalogen.

| Dubbelklicka på önskad SIE-fil                          | ? 🛛                                                                    |
|---------------------------------------------------------|------------------------------------------------------------------------|
| Leta i: 🗀 sie                                           | 🔽 🗕 🖻 🖝 🖬 -                                                            |
| 9-07W<br>4-08D<br>4-08W<br>4-97081830<br>6-07W<br>9-07D | 11-06D<br>11-08D<br>14-07W<br>14-08W<br>14-08W<br>14-08WKonv<br>15-05W |
| <.                                                      | >                                                                      |
| Filnamn:                                                | Öppna                                                                  |
| Filformat: SIE-filer                                    | Avbryt                                                                 |

När du valt önskad SIE-fil kommer du att på skärmen se uppgifter om företagets namn, org nummer och räkenskapsår, detta för att du ska säkert veta att du valt rätt SIE-fil

|                                                                  | D.                                 |                                 | 1         | Inclusion | 1010 | Description of the later |          | _ |
|------------------------------------------------------------------|------------------------------------|---------------------------------|-----------|-----------|------|--------------------------|----------|---|
| Konvertera SIE-fil för aktiebolag med nya SRU-koder för tax 2009 |                                    |                                 | tax 2009  | 7214      | 1910 | byggnader -              |          |   |
|                                                                  |                                    |                                 |           | 7214      | 1940 | Mark "                   |          |   |
|                                                                  |                                    |                                 |           | 7214      | 1950 | Tomter markomr obebyggd  |          |   |
|                                                                  | D 00                               |                                 |           | 7214      | 1980 | Markanläggningar "       |          |   |
| Contoplanetyp                                                    | Bas-36                             |                                 |           | 7214      | 1989 | Ack avskrivn markanlägg  |          |   |
| 121                                                              | And the second second              |                                 |           | 7215      | 1810 | Arbetsmaskiner "         |          |   |
| oretagsnamn                                                      | "Nyvallens Snickeri AB"            |                                 |           | 7215      | 1819 | Ack avskrivn arbetsmask  |          |   |
| Juan                                                             | 556112,1830                        |                                 |           | 7215      | 1820 | Inventarier "            | 23192,00 |   |
| Jigin                                                            | 330112-1030                        |                                 |           | 7215      | 1821 | Inköp av inventarier "   |          |   |
|                                                                  |                                    |                                 |           | 7215      | 1829 | Ack avskrivn inventarie  | -6936,00 |   |
| Räkenskapsår                                                     | 20080101 20081231                  |                                 |           | 7215      | 1830 | Byggnadsinventarier "    |          |   |
|                                                                  |                                    |                                 |           | 7215      | 1839 | Ack avskrivn byggnadsin  |          |   |
|                                                                  |                                    |                                 |           | 7215      | 1840 | Bilar andra transportme  |          |   |
|                                                                  |                                    |                                 |           | 7215      | 1849 | Ack avskrivn bilar "     |          |   |
|                                                                  |                                    |                                 |           | 7215      | 1850 | Datorer "                |          |   |
| Skriv ut även                                                    | konton utan saldo                  |                                 |           | 7215      | 1859 | Ack avskr på datorer "   |          |   |
|                                                                  |                                    |                                 |           | 7215      | 1880 | Konst o avskrivn inv "   |          |   |
| Chierra                                                          | CBULEta                            |                                 |           | 7230      | 1621 | Artier sv dotterforetag  |          |   |
| <u>s</u> kriv ut                                                 | SHU-lista                          |                                 |           | 7230      | 1622 | Antier uti dotterioreta  |          |   |
|                                                                  |                                    |                                 |           | 7230      | 1626 | Ascier, andra sv foreca  |          |   |
|                                                                  |                                    |                                 |           | 7233      | 1120 | Aktier och andelar "     |          |   |
|                                                                  |                                    |                                 |           | 7233      | 1130 | Obligationer "           |          |   |
|                                                                  |                                    |                                 |           | 7235      | 1630 | Obligationer värdepappe  |          |   |
| Ej avdragsgilla l                                                | kostnader, skattefria intäkter mmt | as med enligt följande          |           | 7235      | 1650 | Långfristiga fordringar  |          |   |
| I EU-BAS                                                         |                                    |                                 |           | 7345      | 2855 | Periodiseringsfond Tax 2 | 0        | - |
| Ei avdragsgilla k                                                | kostnader 5099 5199 6072 699       | 0 6992 6995 7632 8423 8424 8121 | 8414.0    | 7346      | 2856 | Periodiseringsfond Tax 9 | 0        |   |
| Skattefria intäkt                                                | er 3982 3983 8314 881              | 1 8811 0                        |           | 7347      | 2857 | Periodiseringsfond Tax 9 | 0        |   |
| e nationa e natio                                                |                                    |                                 |           | 7651      | 8910 | Årets skattekostnad "    |          |   |
| Konton som fn a                                                  | ej är anpassningsbara men som      | Pensionskostnader               | 7410-7419 | 7653      | 5872 | * *                      |          |   |
| tilldelas en extra                                               | i sru-kod                          | Ackumulerade överavskrivninga   | r 2150    | 7653      | 7172 | *Repr ej avdr.gill "     |          |   |
|                                                                  |                                    |                                 |           | 7653      | 7682 | *Föreningsavg ej avdr gi |          |   |
| I BAS-96                                                         |                                    |                                 |           | 7653      | 7692 | *Övr ej avdr.gill kostn  |          |   |
| Ei avdragsgilla k                                                | costnader 6099 7799 7172 768       | 2 7692 7693 7695 5872 8151 8121 | 00        | 7653      | 7693 | *Lämnade bidrag och gåvo |          |   |
| Skattefria intäkt                                                | er 3992 3993 8021 833              | 0.8330.0                        |           | 7653      | 7695 | *Restavg skatter o soc.a |          |   |
| on accenta a Kaki                                                | 0002 0000 0021 000                 |                                 |           | 7653      | 7799 | Ovr fastighetskostnader  |          |   |
| Kantan sam to .                                                  | ej är anpassningsbara men som      | Pensionskostnader               | 5710-5719 | 7653      | 8151 |                          |          |   |
| Nonton som m e                                                   |                                    |                                 |           | 17754     | 2002 | ·* #0                    |          |   |
| tilldelas en extra                                               | v sru-kod                          | Ackumulerade överavskrivninga   | r 2820    | 1104      | 3332 |                          |          |   |

Det spelar ingen roll om den SIE-fil du använder är s k SIE1 (bara saldon) eller t ex SIE 4 (både saldon och transaktioner).

Den nya SIE-filens namn är den gamla filens namn men med tillägg av bokstäverna "Konv" Exempel: en SIE-fil heter PerssonAB.se. Den nya SIE-filen heter PerssonABKonv.se Till höger bildas vid kontoimporten två listor.

Den översta omfattar alla konton, sorterade i SRU-kodordning, med belopp på de konton som innehåller sådana, dock endast koderna till räkenskapsschemat.

Den nedersta visar alla konton som ska justera resultatet i Skattemässiga justeringar, samt även konton som ska anges i vissa upplysningsfält, såsom periodiseringsfonder för resp år och saldona för ackumulerad värdeminskning på byggnader och på markanläggningar (detta gäller i och Ink2 och NE).

Listan är försedd med en bläddringslist så att du kan "scrolla" nedåt. En kontoplan är som bekant oftast mycket omfattande. I utskriften "SRU-lista" visas i regel bara de konton som har saldo

När du är färdig med en import bör du skriva ut en SRU-lista.. Klicka på knappen "Skriv ut SRU-lista) Den visar i detalj kontosaldona på varje SRU-kod. I listan kan du se om något eller några konton hamnat på fel SRU-kod, vilket i regel beror på olämpligt valt kontonummer.

#### SRU-Hein Shifty vallans Said land AB12009 das unsaring

Sidearl

| Ked. Kenin Text                                                                                                    | Salis    | Sumaini    |
|----------------------------------------------------------------------------------------------------|----------|------------|
| 7215 1820 investoir                                                                                                    | 2392     |            |
| 74) KAV Ackardenzametana                                                                                                    | -6/35    |            |
| Senna Marine, investaireeðreinauliga tilginger                                                                                                    |          | 6256       |
| 7235 1730 Goodmill                                                                                                    | 130000   |            |
| 7235 1739 Ackarikingpolali.                                                                                                    | -32000   |            |
| Senna Anin Englistin Solinge                                                                                                    |          | 78000      |
| 7243 LSIO Leger                                                                                                    | 117961   |            |
| Suma Firig research habitrater                                                                                                    |          | 11:7961    |
| 729 1210 Emiliakinger                                                                                                    | 1214366  |            |
| Senna Emilioteiger                                                                                                    |          | 121676     |
| 7251. 1445 Statislando                                                                                                    | 4502     |            |
| 7251 1470 inginalebebilanens                                                                                                    | 0        |            |
| 7251 H80 Housevilling                                                                                                    | 1993     |            |
| Senna Ovigaforkinger                                                                                                    |          | 6195       |
| 7263 1390 Övräntneimelseleisper                                                                                                    | 329      |            |
| Senna Soulistaia koskalaracingelepaantikter                                                                                                    |          | <u>119</u> |
| 7261 1010 Easte                                                                                                    | 67630    |            |
| 7281. 1040 Checkstoning                                                                                                    | 10108    |            |
| Jenne Kessuchbark                                                                                                    |          | 80250      |
| 7331 2091 Alticherited                                                                                                    | -1.00000 |            |
| Senna Bunktagi kapital                                                                                                    |          | -800008    |
| 7312 2998 Viestfördestföragår                                                                                                    | 48192    |            |
| 7312 2999 Belovistmenitat                                                                                                    | -12019   |            |
| Senna Frittept kepital                                                                                                    |          | 36179      |
| 7365 21.10 Lensationialie                                                                                                    | -149604  |            |
| Senna Lorentičeskihr                                                                                                    |          | -149604    |
| 735 2410 Etgindument/256                                                                                                    | 0        |            |
| 73% ARU Honsevilleng                                                                                                    | -1:400   |            |
| Semma Skattadudõar                                                                                                    |          | -12654     |
| 739 2890 Övrkatfolslår                                                                                                    | -14500   |            |
| 739 2692 Ave. Stret. Indiana                                                                                                    | -102252  |            |
| Senna Ovig. stulie - kotliktiga.                                                                                                    |          | -116752    |
| 7370 2320 Uppingassaniber:                                                                                                    | -5600    |            |
| 7330 250 Ornikánskálar<br>Genes Taskaska kolecija dolateli i interacija                                                                                                    | -616     | 004        |
| Access 7 hours and a second control of the second second s |          | 6369       |
| 7440 3011 Restlining100%com                                                                                                    | -1.14240 |            |
| 740 3051 UBSelabelan100Kanon.<br>Games Kallasan Dining                                                                                                    | -261690  | #73+74     |
|                                                                                                    |          | < 1710     |
| 7411 3780 Orent Saming                                                                                                    | 0        | -          |
| Seema Föränkinglage, prolitab, förl.varor,pig.ab.                                                                                                    |          | •          |
| 7417 3051 Windowick distances                                                                                                    | -22      |            |
| Senna Oroga Salant Blue och kanade                                                                                                    |          | -20        |
| 751 4010 Tambertaall                                                                                                    | 33-892   |            |
| Senna Alexandel Stabladater                                                                                                    |          | 234692     |
|                                                                                                    |          |            |

Sista sidan av SRU-listan specificerar de konton som ska finnas på skattemässiga justeringar.

De SRU-koder som finns till resp ruta i resp blamkett är dolda. Skatteverket har funnit att information om SRUkoderna skulle tynga ned blanketten med onödig information. Du kan dock se vilka koder som gäller genom att från Skatteverket.se ladda ner broschyren SKV 269.

Om du har fler SIE-filer i samma företagsform att komplettera med : klicka på nytt på knappen "Konvertera.." Om du har andra SIE filer att konvertera men dessa INTE avser samma företagsform: backa genom att EN gång trycka på ESC till föregående formulär och välj en knapp som avser önskad företagsform

Om du är klar och vill avsluta programmet för denna gång: Backa ur programmet, enklast genom att trycka på ESC TVÅ gånger.

Du gör likadant som på aktiebolag för handelsbolag och enskild firma.

Vid importen av SIE-filen kommer deklarationsblanketten att ifyllas med räkenskapsschemat OCH under vissa förutsättningar även på sidan "Skattemässiga justeringar". De förutsättningar som krävs är att det skatteprogram du använder stöder import av mer än en SRU-kod per konto. Som vi undersökt gäller detta för Norstedts Skatt och för SPCS Skatt.